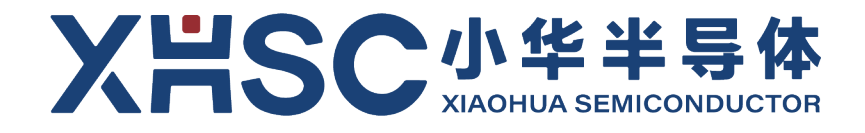

# 32 位微控制器 HC32F334 系列的 EVB

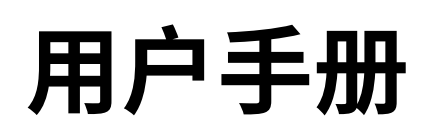

Rev1.00 2024年07月

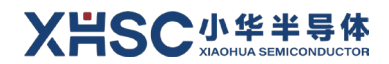

# 适用对象

| 产品系列 | 产品型号     |
|------|----------|
| F系列  | HC32F334 |

本手册以 HC32F334K8TI 为例进行说明。

### 声明

- ★ 小华半导体有限公司(以下简称: "XHSC")保留随时更改、更正、增强、修改小华半导体产品和/或本 文档的权利,恕不另行通知。用户可在下单前获取最新相关信息。XHSC 产品依据购销基本合同中载明 的销售条款和条件进行销售。
- ★ 客户应针对您的应用选择合适的 XHSC 产品,并设计、验证和测试您的应用,以确保您的应用满足相应 标准以及任何安全、安保或其它要求。客户应对此独自承担全部责任。
- ★ XHSC 在此确认未以明示或暗示方式授予任何知识产权许可。
- ★ XHSC 产品的转售,若其条款与此处规定不同,XHSC 对此类产品的任何保修承诺无效。
- ★ 任何带有"®"或"™"标识的图形或字样是 XHSC 的商标。所有其他在 XHSC 产品上显示的产品或服务名
   称均为其各自所有者的财产。
- ★ 本通知中的信息取代并替换先前版本中的信息。

#### ©2024 小华半导体有限公司 保留所有权利

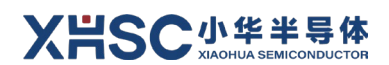

目 录

| 适用 | ]对象               | Į                          | 2                                                                           |
|----|-------------------|----------------------------|-----------------------------------------------------------------------------|
| 声  | 明                 |                            |                                                                             |
| 目  | 录                 |                            | 4                                                                           |
| 1  | 概述                | <u>.</u>                   | 5                                                                           |
|    | 1.1               | 开发工                        | 具简介5                                                                        |
|    | 1.2               | 电路板                        | 接口简介5                                                                       |
| 2  | 硬件                | 电路                         | 6                                                                           |
|    | 2.1               | 电路规                        | 格6                                                                          |
|    | 2.2               | 硬件说                        | 明6                                                                          |
|    |                   | 2.2.1                      | 系统总览6                                                                       |
|    |                   | 2.2.2                      | 电源6                                                                         |
|    |                   | 2.2.3                      | 调试接口7                                                                       |
|    |                   | 2.2.4                      | 独立按键7                                                                       |
|    |                   | 2.2.5                      | 指示灯7                                                                        |
|    |                   | 2.2.6                      | 引脚排针7                                                                       |
|    |                   | 2.2.7                      | 时钟7                                                                         |
|    |                   | 2.2.8<br>2.2.9             | USART                                                                       |
|    |                   | 2.2.10                     | SPI                                                                         |
|    |                   | 2.2.11<br>2.2.12           | RS485                                                                       |
|    |                   | 2.2.13                     | 模拟功能9                                                                       |
|    |                   | 2.2.14                     | 跳针与拨动开关设置9                                                                  |
| 3  | 驱动                | 库                          |                                                                             |
|    | 3.1<br>3.2<br>3.3 | hc32f3<br>hc32f3<br>hc32f3 | 34_ddl_SHA512       11         34_ddl       11         34_template       12 |
|    | 3.4               | IDE 支持                     | 持包12                                                                        |
| 4  | 工具                | 使用                         |                                                                             |
|    | 4.1               | 调试说                        | 明13                                                                         |
|    | 4.2               | 程序烧                        | 写19                                                                         |
| 版本 | 修订                | 「记录                        |                                                                             |

# 1 概述

### 1.1 开发工具简介

本系列 Evaluation Board(以下简称 EVB)是基于 HC32F334K8TI\_LQFP64 芯片设计的开发工具,包含 了板载 CMSIS DAP; EVB 为评估 HC32F334 提供了必要的外设配置。

# 1.2 电路板接口简介

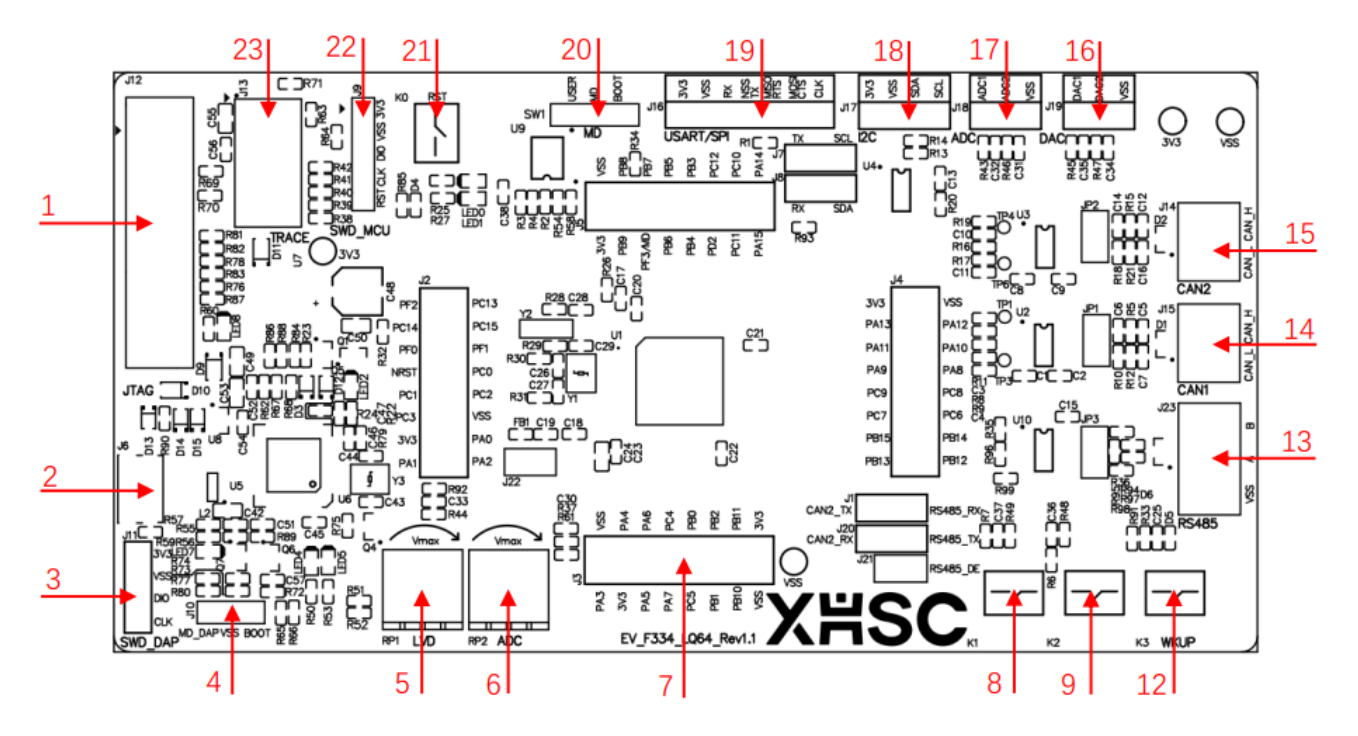

| 1  | JTAG 调试口                | 2  | Micro-USB 接口        |
|----|-------------------------|----|---------------------|
| 3  | SWD 调试端口(CMSIS-DAP)     | 4  | HC32F460 模式选择跳线     |
| 5  | HC32F460(CMSIS-DAP 主芯片) | 6  | 可调电阻 1(LVD)         |
| 7  | 可调电阻 2(ADC)             | 8  | HC32F334K8TI_LQFP64 |
| 9  | 按键 K1                   | 10 | 按键 K2               |
| 11 | 按键 K3                   | 12 | RS485 接口            |
| 13 | CAN1 接口                 | 14 | CAN2 接口             |
| 15 | DAC 接口                  | 16 | ADC 接口              |
| 17 | I2C 接口                  | 18 | USART/ SPI 接口       |
| 19 | HC32F334 模式选择           | 20 | 复位按键 K0             |
| 21 | SWD 调试端口(CMSIS-DAP)     | 22 | TRACE 接口            |

### 2 硬件电路

### 2.1 电路规格

MCU 支持宽电压范围(1.8~3.6 V),宽温度范围(-40~105 ℃),使用过程中请确保工作条件不要超过 绝对最大额定值。

#### 2.2 硬件说明

建议先前往小华半导体官方网站 https://www.xhsc.com.cn 找到对应的芯片型号并下载原理图。

#### 2.2.1 系统总览

EVB 硬件系统如下图所示:

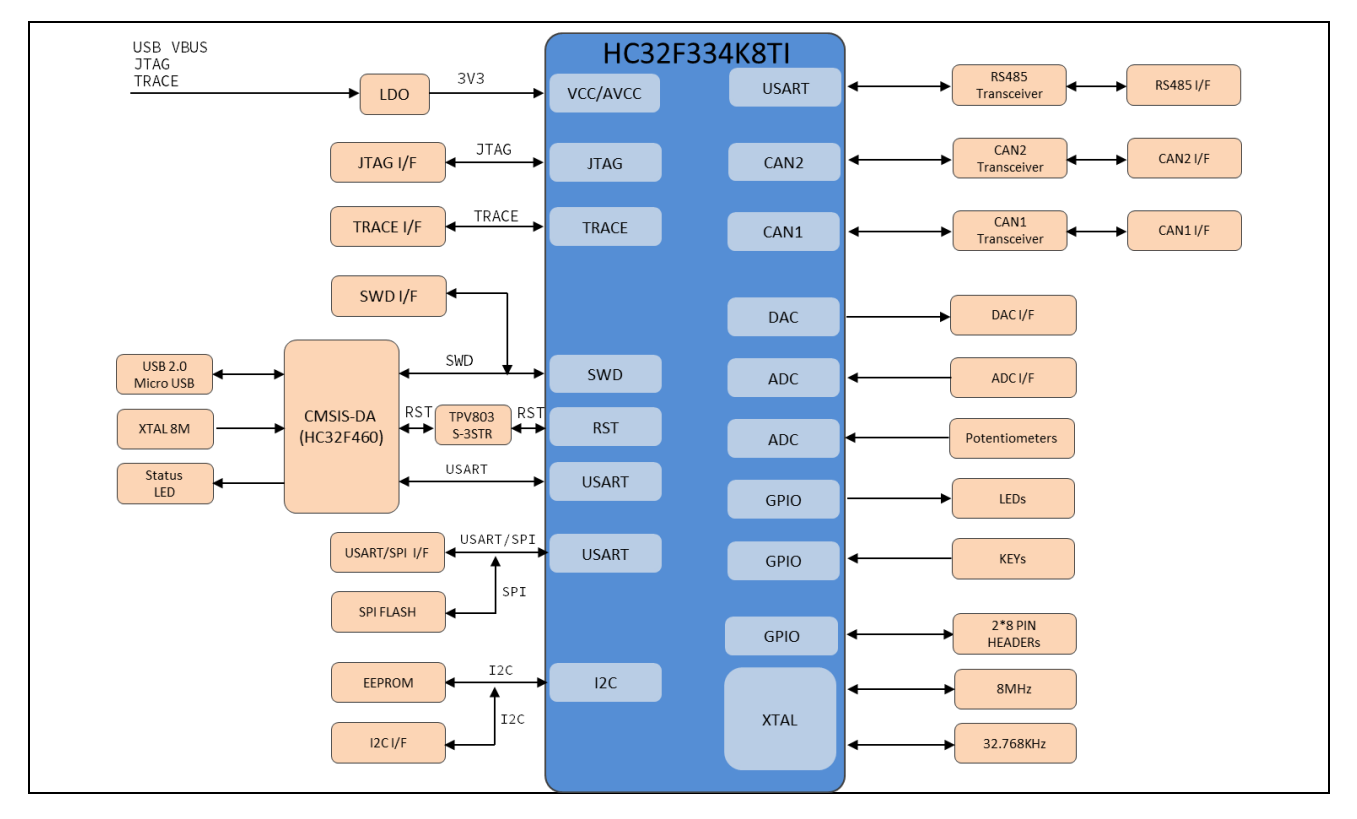

#### 2.2.2 电源

整个电路板可以使用以下方式进行供电:

- Micro-USB 接口
- JTAG 接口
- TRACE 接口

以上电源接口均要求供 5 V 电源,通过板载 LDO 产生 3.3 V 为 MCU 及其他电路供电。

#### XHSC小华半导体 Xiaohua semiconductor

#### 2.2.3 调试接口

EVB 配置 SWD、JTAG、TRACE 接口以及板载 DAP,用户可根据实际需求选择接口进行调试。

#### 2.2.4 独立按键

EVB 配置 4 个独立按键,分别为 1 个复位按键、2 个通用按键、1 个唤醒按键。通过下表中的引脚连接 到 MCU:

| 丝印 | 管脚/功能      |
|----|------------|
| КО | NRST/复位按键  |
| К1 | PC3/通用按键 1 |
| К2 | PC0/通用按键 2 |
| КЗ | PB9/唤醒按键   |

#### 2.2.5 指示灯

EVB 配置 7 个指示灯,分别为电源指示灯、状态指示灯和用户指示灯。

| 丝印   | 管脚/功能           |
|------|-----------------|
| LED0 | 红色指示灯           |
| LED1 | 蓝色指示灯           |
| LED2 | MCU 状态指示灯       |
| LED4 | CMSIS-DAP 运行指示灯 |
| LED5 | CMSIS-DAP 连接指示灯 |
| LED7 | USB 输入电源指示灯     |
| LED8 | 总电源指示灯          |

#### 2.2.6 引脚排针

EVB 配置 4 组 2\*8 测试针,连接至 MCU 引脚,提供用户测试或扩展功能。需要注意的是,振荡器相关 IO 并没有默认连接到排针,如果需要连接,可以通过 0 欧电阻连接。

#### 2.2.7 时钟

EVB 配置 2 组外部时钟,分别为 32.768 KHz 副晶振和 8 MHz 主晶振。

2 组晶振通过下表中的引脚连接到 MCU:

| 丝印 | 管脚/功能            | 连接外设           |  |
|----|------------------|----------------|--|
| V1 | PFO/ XTAL_IN     |                |  |
| 11 | PF1/ XTAL_OUT    | 8 MH2 土苗旅      |  |
| VD | PC14/ XTAL32_IN  |                |  |
| 12 | PC15/ XTAL32_OUT | 32.708 KHZ 副皕抓 |  |

#### 2.2.8 USART

EVB 配置 1 组 USART 接口,通过该接口与外部 USART 系统通信。USART 与 I2C 公用 PB6、PB7 两个 IO,使用 USART 是需要通过跳线 J7、J8 进行选择。

USART/ SPI 接口管脚连接如下所示:

| 丝印  | 管脚/功能                 |
|-----|-----------------------|
|     | PB6/ USART1_RX(J8 选择) |
|     | PB7/ USART1_TX(J7 选择) |
| J16 | PA0/ USART1_CTS       |
|     | PA1/ USART1_RTS       |
|     | PB5/ USART1_CLK       |

#### 2.2.9 I2C

EVB 配置一颗 EEPROM 芯片 BL24C256,可用于 I2C 功能测试。

EVB 配置1组 I2C 接口,通过该接口与外部 I2C 系统通信。

I2C 接口管脚连接如下所示:

| 丝印  | 管脚/功能                |
|-----|----------------------|
| 120 | PB6/ I2C1_SDA(J7 选择) |
| J20 | PB7/ I2C1_SCL(J8 选择) |

#### 2.2.10 SPI

EVB 配置1颗 FLASH 芯片 W25Q64,可配置为 SPI 模式以便于 SPI 功能测试。

EVB 配置1组 SPI 接口,通过该接口与外部 SPI 系统进行通信的功能。

SPI 接口管脚连接如下所示:

| 丝印  | 管脚/功能                 |
|-----|-----------------------|
| J16 | PB7/ SPI1_NSS0(J7 选择) |
|     | PA0/ SPI1_MOSI        |
|     | PA1/ SPI1_MISO        |
|     | PB5/ SPI1_SCK         |

#### 2.2.11 CAN

EVB 配置 2 个板载 CAN PHY 芯片 MCP2542,并提供 2 个 CAN 接口,通过该接口实现与外部 CAN 系统进行通信的功能。其中 CAN2 与 RS485 供用 IO。

| 丝印   | 管脚/功能        |
|------|--------------|
| 17.4 | PA2/ CAN1_TX |
| J14  | PC5/ CAN1_RX |

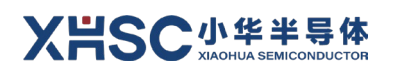

| 丝印  | 管脚/功能                 |
|-----|-----------------------|
|     | PB1/ CAN1_STB         |
|     | PB11/ CAN2_TX(J1 选择)  |
| J15 | PB10/ CAN2_RX(J20 选择) |
|     | PB2/ CAN2_STB         |

#### 2.2.12 RS485

EVB 提供了一路 RS485 接口, PHY 使用 SN65HVD3082ED。与 CAN2 共用 IO。

| 丝印  | 管脚/功能                  |
|-----|------------------------|
| J23 | PB11/ RS485_RX(J1 选择)  |
|     | PB10/ RS485_TX(J20 选择) |
|     | PB0/ RS485_DE          |

#### 2.2.13 模拟功能

EVB 配置 2 个 3pin 模拟功能排针,包含 2 个模拟引脚,便于 ADC 和 DAC 功能测试。

| 丝印   | 管脚/功能 连接外设      |        |  |  |
|------|-----------------|--------|--|--|
| 11.0 | PA5/ ADC12_IN5  | ADC 输入 |  |  |
| J10  | PA7/ ADC123_IN7 | ADC 输入 |  |  |
| 110  | PA4/ DAC1       | DAC 输出 |  |  |
| J19  | PA6/ DAC2       | DAC 输出 |  |  |

EVB 配置 2 个可调电位器便于 ADC 和 LVD 功能测试,通过下表中的引脚连接到 MCU:

| 丝印  | 管脚/功能 连接外设     |             |  |
|-----|----------------|-------------|--|
| RP1 | PA3/ ADC1_IN3  | 10 ΚΩ 可调电位器 |  |
| RP2 | PB8/ PVD2EXINP | 10 ΚΩ 可调电位器 |  |

#### 2.2.14 跳针与拨动开关设置

在上电前需对跳针和拨动开关状态进行确认,具体设置如下:

| 丝印           | 功能                              | 设置                             | 默认         |  |
|--------------|---------------------------------|--------------------------------|------------|--|
| 122          | MCU Th #毛河心子                    | 短接: MCU 正常供电                   |            |  |
| JZZ          | MCU 切粘化则 氏                      | 断开:串接表笔进行 MCU 功耗测试             | <b>短</b> 接 |  |
|              |                                 | 短接 12 脚:DAP 进入 UBOOT 模式以升级自身固件 |            |  |
| J10 DAP 模式选择 | 择 短接 23 脚: DAP 进入 ISP 模式以升级自身固件 |                                |            |  |
|              | 断开:DAP 进入 USER 模式               |                                |            |  |
| C\//1        |                                 | 拨至 BOOT 侧: BOOT 模式             |            |  |
| SWI MCU 候式远洋 | 拨至 USER 侧:USER 模式               | USER                           |            |  |
| J7 USART1_1  |                                 | 拨至右侧:SCL                       | (m)        |  |
|              | USARTI_TA/ SCL                  | 拨至左侧:USART1_TX                 | 石汊         |  |

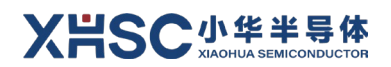

| 丝印                  | 功能                   | 设置             | 默认           |  |
|---------------------|----------------------|----------------|--------------|--|
| 19                  |                      | 拨至右侧:SDA       | <u>≁</u> /mi |  |
| J8 USARTI_RX/SDA    | 拨至左侧:USART1_RX       | 石恻             |              |  |
| 11                  |                      | 拨至右侧: RS485_RX | <u>≁</u> /₪/ |  |
| JI CANZ_17/R5405_RA | 拨至左侧:CAN2_TX         | 石阦             |              |  |
| 120                 | J20 CAN2_RX/RS485_TX | 拨至右侧:RS485_TX  | <u>≁</u> /mi |  |
| J20                 |                      | 拨至左侧:CAN2_RX   | 白则           |  |

# 3 驱动库

本系列芯片支持第三方 IDE 开发,主要支持 IAR 和 Keil MDK 等主流开发环境,请参考《小华半导体 MCU 开发环境使用》文档熟悉相关配置和使用。

熟悉完 IDE 开发工具,请前往小华半导体官方网站 https://www.xhsc.com.cn 找到对应的芯片型号 HC32F334K8TI,下载驱动库及样例。

### 3.1 hc32f334\_ddl\_SHA512

hc32f334\_ddl的 SHA512 哈希值。

### 3.2 hc32f334\_ddl

驱动库及样例支持包的主要结构示例可参考下图(具体构成以实际使用的 DDL 支持包为准):

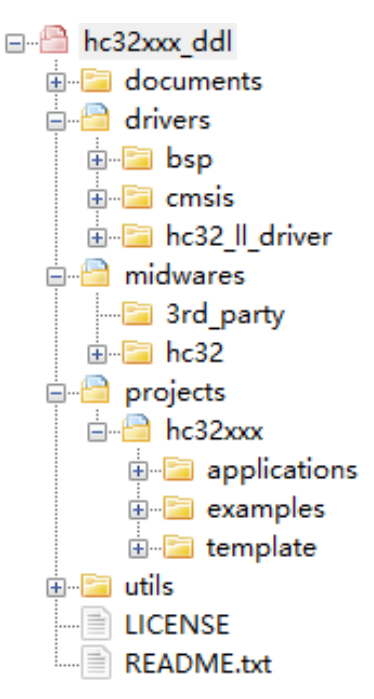

documents:

该目录提供 chm 文件,包含代码注释、数据结构、API 描述等。

drivers:

该目录下主要包括开发板的 BSP 代码,CMSIS 文件,各个 IP 操作所使用的 API、数据结构的头文件及 源文件,用户可直接用于自己的应用程序也可以借此熟悉底层寄存器的操作。

midwares:

该目录主要包括为实现专用功能所配置的头文件和源文件,以及第三方提供的文件。

projects:

该目录主要包括各个 IP 常用功能的使用例程(同时支持 IAR 和 Keil 两种开发工具)和高级应用,用户 可使用该样例快速熟悉各个 IP 的常用功能的实现方式及驱动库的使用方法,该样例可以配合该系列芯 片配套的硬件 Demo 板直接进行下载、调试和运行。

utils:

该目录主要包括一些辅助工具和脚本。

#### 3.3 hc32f334\_template

template 主要提供该系列 MCU 对应的系统最小工程,用户如果希望针对特定型号的芯片新建开发自 己的应用程序(包括特殊需求的驱动),不需从零开始建立工程,可直接使用该 template,直接开发应 用相关的驱动或应用程序即可。

#### 3.4 IDE 支持包

IDE 支持包主要提供了该芯片用于 Keil MDK 的 pack 文件。

注意:

在使用 Keil 作为开发工具进行调试和下载时,需要确保正确安装该系列芯片的 Keil 工具支持包,或者将<存放目录>:\mcu\MDK\\*.FLM 文件拷贝到个人电脑的 Keil 安装路径(<安装目录>:\Keil\ARM\Flash\)下,并在 Keil 工程配置下载选项中配置和选择该适合自己所使用芯片的\*.FLM 文件。

#### XHSC小华半导体 Xiaohua semiconductor

# 4 工具使用

### 4.1 调试说明

通过 CMSIS DAP 实现串口功能时,若电脑操作系统为 Win7,则需要先安装虚拟串口驱动(Win10 可 忽略此步骤)。请联系相关技术支持人员获取虚拟串口驱动 vcom\_driver\_xhsc 文件,在打开设备管理 器后,按以下步骤安装:

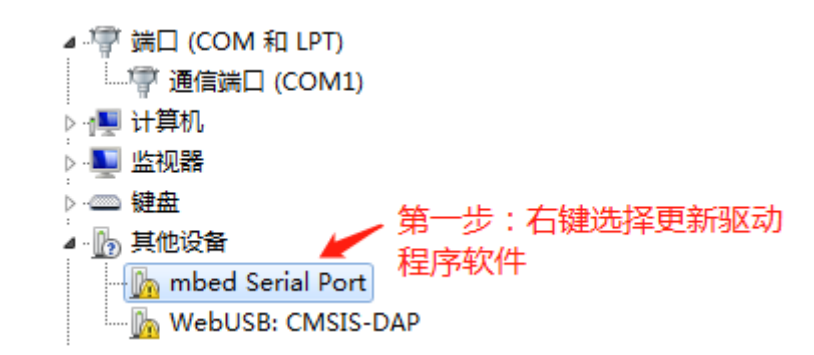

| ● 更新驱动程序软件 - mbed Serial Port                                                           | ×  |
|-----------------------------------------------------------------------------------------|----|
| 您想如何搜索驱动程序软件?                                                                           |    |
| → 自动搜索更新的驱动程序软件(S)<br>Windows 将在您的计算机和 Internet 上查找用于相关设备的最新驱动程序软<br>件,除非在设备安装设备中禁用该功能。 |    |
| → 浏览计算机以查找驱动程序软件(R)<br>手动查找并安装驱动程序软件。                                                   |    |
|                                                                                         |    |
|                                                                                         | 取消 |

| 浏览计算机上的驱动程序文件<br>在以下位置搜索驱动程序软件:                                                                                                    | ④ 更新驱动程序软件 - mbed Serial Port                                                | × |
|----------------------------------------------------------------------------------------------------|------------------------------------------------------------------------------|---|
| 庄以下位置搜索驱动程序软件:         ▶·VCOM_DRIVER_HDSC         ☑ 包括子文件夹(1)         ☑ 包括子文件夹(1)         第三步:选择此项         第三步:选择此项         ● 从计算机的设备驱动程序列表中选择(L)         此列表将显示与该设备兼容的已安装的驱动程序软件,以及与该设备处于同一类别下的所有驱动程序软件。 | 浏览计算机上的驱动程序文件                                                                |   |
| <ul> <li>◆ 从计算机的设备驱动程序列表中选择(L)<br/>此列表将显示与该设备兼容的已安装的驱动程序软件,以及与该设备处于同一类别下的<br/>所有驱动程序软件。</li> </ul>                                                                                                    | 在以下位置搜索驱动程序软件:<br>F:\VCOM_DRIVER_HDSC                                        |   |
| → 从计算机的设备驱动程序列表中选择(L)<br>此列表将显示与该设备兼容的已安装的驱动程序软件,以及与该设备处于同一类别下的<br>所有驱动程序软件。                                                                                                    | 第三步:选择此项                                                                     |   |
|                                                                                                    | → 从计算机的设备驱动程序列表中选择(L)<br>此列表将显示与该设备兼容的已安装的驱动程序软件,以及与该设备处于同一类别下的<br>所有驱动程序软件。 |   |
|                                                                                                    |                                                                              |   |

| parate parate                 |               | x  |
|-------------------------------|---------------|----|
| G 更新驱动程序软件 - mbed Serial Port |               |    |
| 从以下列表选择设备的类型。                 |               |    |
| 常见硬件类型(日):                    |               |    |
| 显示所有设备                        | <u>^</u>      |    |
| 🔮 61883 设备类                   | E             |    |
| ₩ AVC 设备                      |               |    |
| 🚯 Bluetooth 无线电收发器            |               |    |
|                               |               |    |
| Gailde ATA/ATAPI 控制器          |               |    |
| 🖶 IEEE 1284.4 兼容打印机           |               |    |
| 🖶 IEEE 1284.4 设备              |               |    |
| 4 IEEE 1394 和 SCSI 打印机        |               |    |
| ■ IEEE 1394 总线主控制器            |               |    |
| 🔮 Jungo Connectivity          |               |    |
| Media Center Extender         |               |    |
| IIII Microsoft Windows 举公共控制器 | •             |    |
|                               | 第四步:直接选择"下一步" |    |
|                               | 下一步(N)        | 以消 |

| ④ 更新驱动程序软件 - mb                   | ed Serial Port                                         |   |
|-----------------------------------|--------------------------------------------------------|---|
| 选择要为此硬件安装<br>请选定硬件设备的<br>盘,请单击"从码 | 的设备驱动程序<br>3厂商和型号,然后单击"下一步"。如果手头有包含要安装的驱动程序的磁<br>插安装"。 |   |
| (正在检索所有设备的列表)                     |                                                        |   |
| 4                                 | 第五步:选择"从磁盘安装" → 从磁盘安装(H)                               | ] |
|                                   | 下一步(N) 取消                                              |   |
| ● ① 更新驱动程序软件 - mb                 | ed Serial Port                                         |   |
| 选择要为此硬件安装                         | 的设备驱动程序<br>)厂商和型号,然后单击"下一步"。如果手头有包含要安装的驱动程序的磁          |   |
| ▲ 法单士 "山政<br>从磁盘安装<br>(正在检验       | 中心壮"<br>一次<br>制造商的安装盘,然后确定已在下面选定正 确定<br>取消             |   |
| 制造                                | 第六步:点击"浏览"<br><sup>商</sup> 文件复制来源 (2):                 |   |

| 第六步:点击"浏览"<br>制造商文件复制来源 (C): |
|------------------------------|
| 从磁盘安装(出)                     |
| 下一步(N) 取消                    |

| <b>過</b> 查找文件     | 第七步:选中由XHS                                     | :提供的驱动文件      | ×            |
|-------------------|------------------------------------------------|---------------|--------------|
| 查找范围(I):          | vcom driver xhsc                               | a 🟚 🔛 🖽 -     |              |
| -                 |                                                | 山 ↓ 土田        | 1-1          |
| <u></u>           | xhscedc. inf 2022/1                            | /27 9:45 安装信息 |              |
| 最近访问的位            |                                                |               |              |
|                   | 第八步:双击此文                                       | 件             |              |
|                   |                                                |               |              |
| 與血                |                                                |               |              |
| <u></u>           |                                                |               |              |
|                   |                                                |               |              |
| 片                 |                                                |               |              |
|                   |                                                |               |              |
| 计算机               |                                                |               |              |
| 11400             |                                                |               |              |
| (1)               | •                                              |               | - FI         |
| 网络                | which have a start of                          |               | <b>T</b> (0) |
|                   | 又件名(M): XASCEDE. INF                           | <u> </u>      | #00          |
|                   | 文件类型(T): 安装信息 (*.inf)                          | <u> </u>      | 取消           |
|                   |                                                |               | 11.          |
| っこうがっこう こうの こうみらん |                                                |               |              |
| 里新驱动柱序软件          | F - mbed Serial fort                           |               | ×            |
|                   | 王序教件 - mbed Serial Fort                        |               |              |
| 选择要为此硬            | 件安装的设备驱动程序                                     |               |              |
| <b>1</b>          |                                                | 左ち今面白地が肥み     | 南かれた         |
| 电上 电应 盘,          | 定硬件反面的/ 例和望亏 / 然后单击 下一步 。 如果手头<br>青单击 "从磁盘安装"。 | 有包含安安表的弧例在    | 150302       |
| 从首                | <u> </u>                                       | ×             |              |
|                   | 1 插入制造商的安装盘,然后确定已在下面选定正                        | 72            |              |
| G                 |                                                |               |              |
| 厂商                |                                                |               |              |
| %StdMf            | 第九步:点击"确定"                                     | "             |              |
| (Generic          |                                                |               |              |
| (Standar          | 制造商文件复制来源(C):                                  |               |              |
|                   | D:\vcom_driver_xhsc                            | 浏览(8)         |              |
|                   |                                                |               |              |
|                   |                                                |               |              |
| 📮 这个驱动            | 虽序已经过数字签名。                                     | 从磁盘安装         | (H)          |
| 运 这个驱动<br>告诉我为    | 呈序已经过数字签名。<br>十么驱动程序签名很重要                      | 从磁盘安装         | (H)          |
| 运个驱动<br>告诉我为      | 留序已经过数字签名。<br>什么 <b>驱动程序签名很重要</b>              | 从磁盘安装         | (H)          |

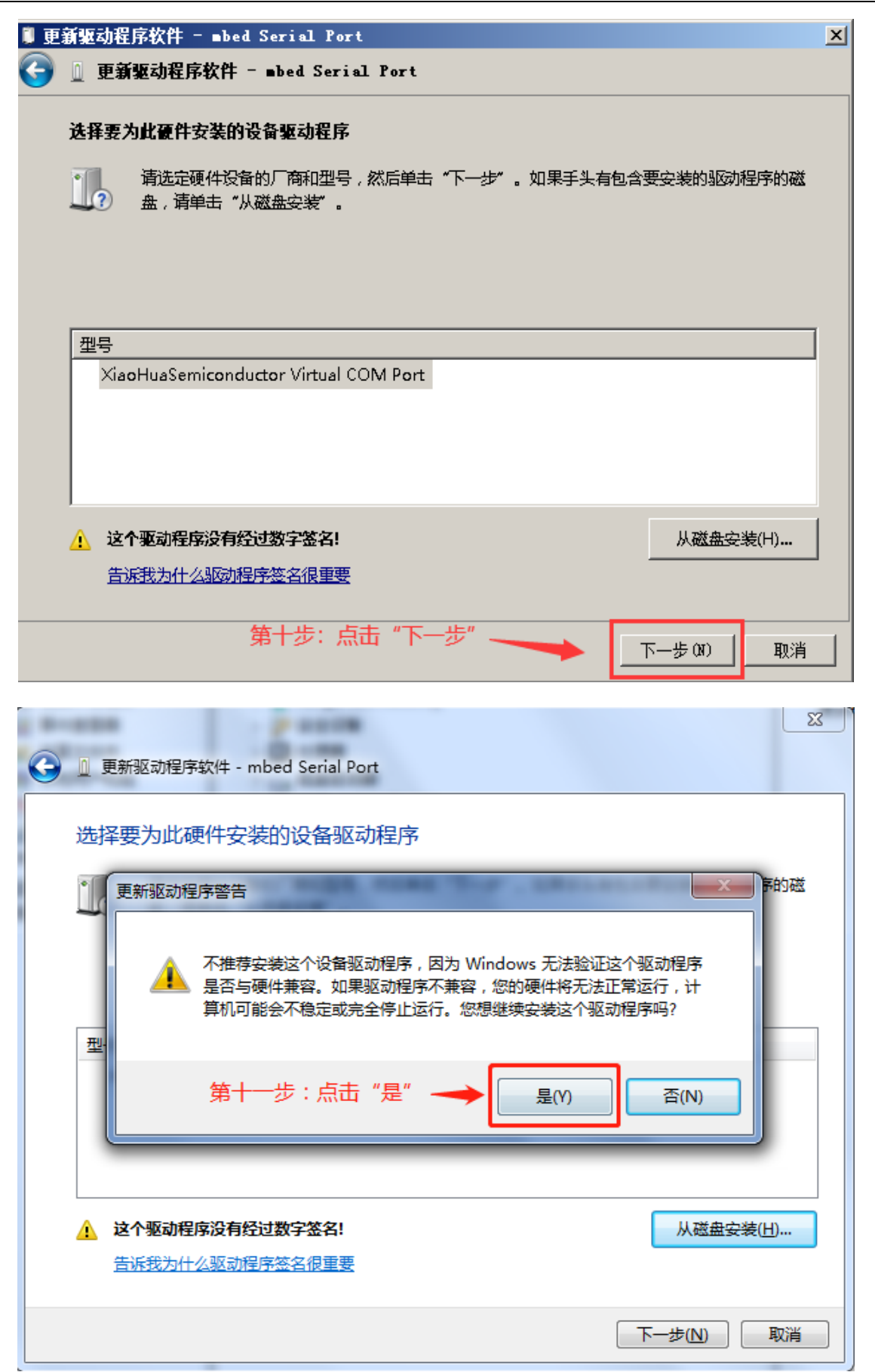

驱动开始安装,几秒后显示如下画面即表示安装正确:

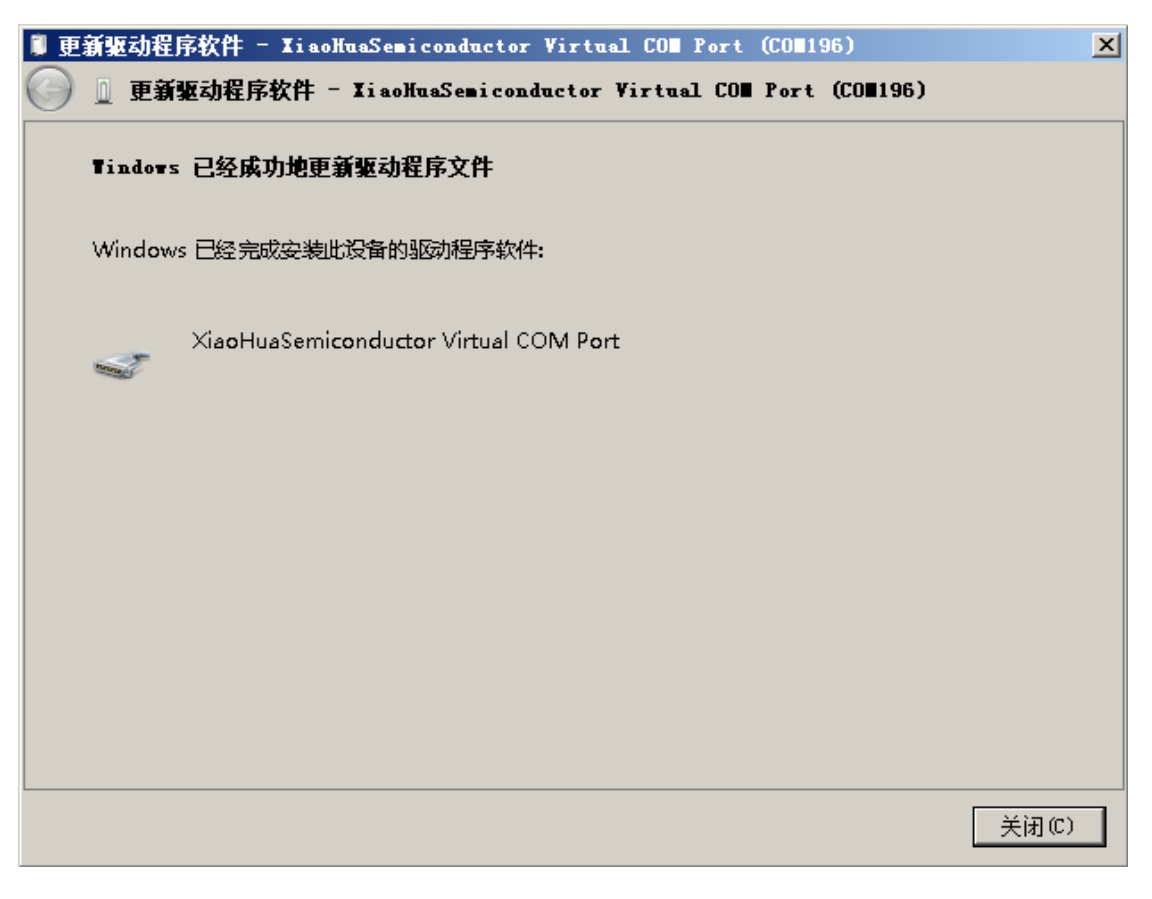

### 4.2 程序烧写

HC32F334 系列 MCU 可通过小华编程器进行程序烧写。

在线编程器支持 UART 模式,接线方式如下图所示:

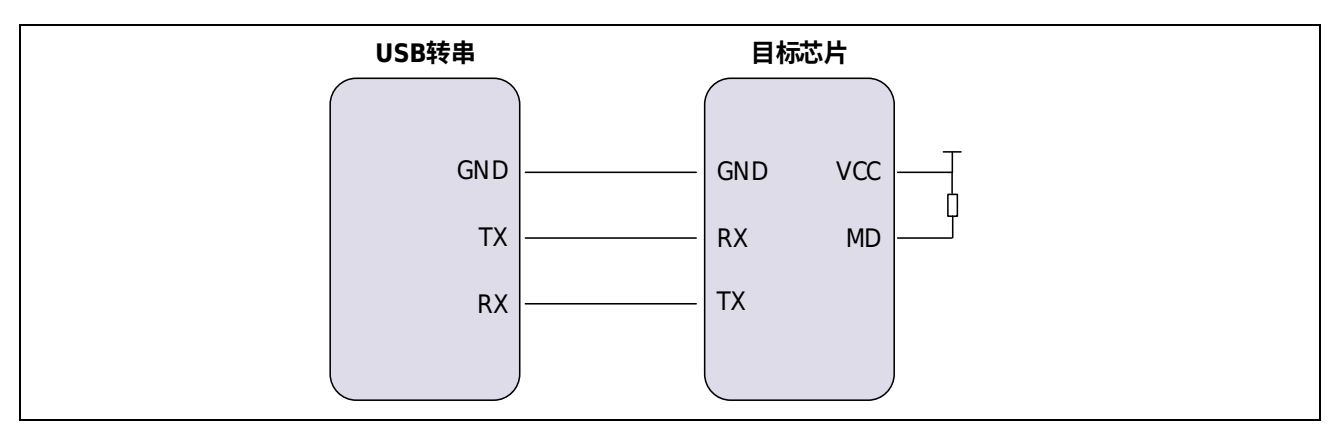

离线编程器支持 UART 模式和 SWD 模式,接线方式如下图所示:

|       | UART模式连 | 接         |              | S     | WD模式连接 |       |     |
|-------|---------|-----------|--------------|-------|--------|-------|-----|
| PGM主板 |         | 目标芯片      |              | PGM主板 |        | 目标芯   | 片   |
| Vext  |         | vcc vcc   | )—_ <u>T</u> | Vext  |        | VCC   | vcc |
| GNE   |         | GND MD    |              | GND   |        | GND   | MD  |
| RST   | ·       | RST       |              | RST   |        | RST   |     |
| ТХ    |         | RX(SWCLK) |              | SWCLK |        | SWCLK |     |
| RX    | .]      | TX(SWDIO) |              | SWDIO |        | SWDIO |     |

针对具体的烧写流程,请前往小华半导体官方网站 https://www.xhsc.com.cn 找到对应的芯片型号,参考小华编程器资料进行操作。

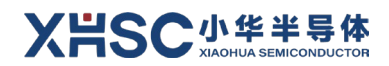

# 版本修订记录

| 版本号     | 修订日期       | 修订内容  |
|---------|------------|-------|
| Rev1.00 | 2024/07/05 | 初版发布。 |